## ルートを変更する(ルートチューン)

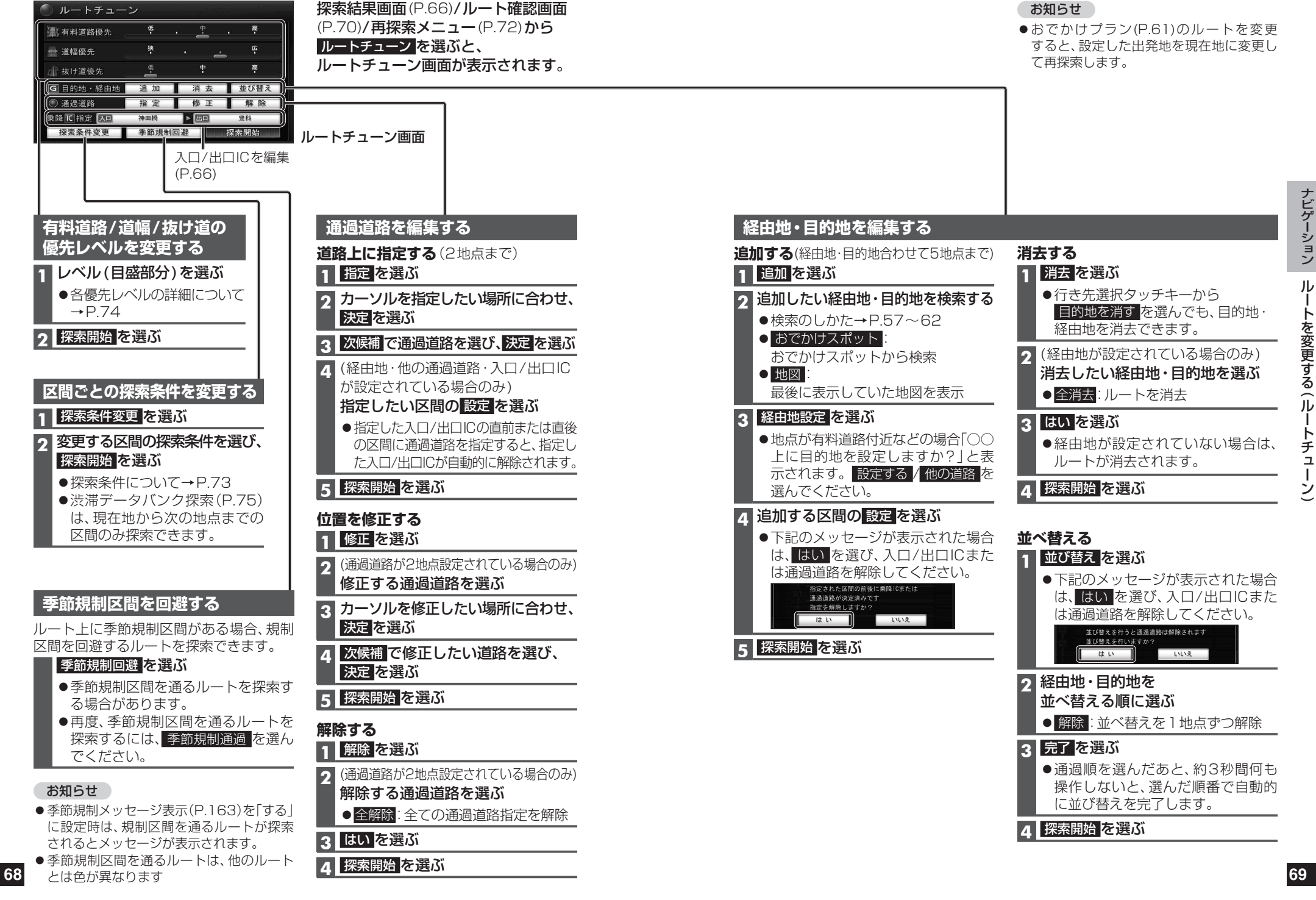